# DELEGACIA ELETRÔNICA

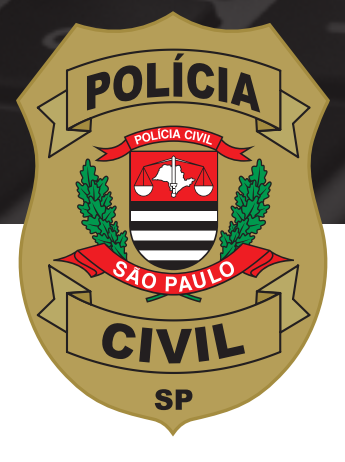

#### Passo a passo para você registrar ocorrência de violência doméstica e familiar contra a mulher

# Quando e como acontece a violência doméstica?

#### A violência doméstica acontece:

- Quando o agressor mora com a vítima;
- Quando o agressor é parente da vítima (mesmo que ele more em outro lugar);
- Quando o agressor tem ou teve alguma relação de afeto com a vítima (namorado, ficante, ex namorado/marido etc)

#### A violência pode ser dos seguintes tipos:

Violência física (feminicídio, agressão física)
Violência psicológica (perturbar a tranquilidade, perseguir, ameaçar, violar intimidade, publicar fotos e vídeos íntimos);
Violência sexual (estupro);
Violência patrimonial (dano, furto);
Violência moral (injúria, calúnia, difamação).

Agora que você já sabe o que é violência doméstica, vamos te mostrar como registrar uma ocorrência pela Delegacia Eletrônica caso você seja uma vítima.

#### É fácil, rápido e seguro.

# Antes de tudo, você precisa ter acesso à internet.

#### Você pode usar:

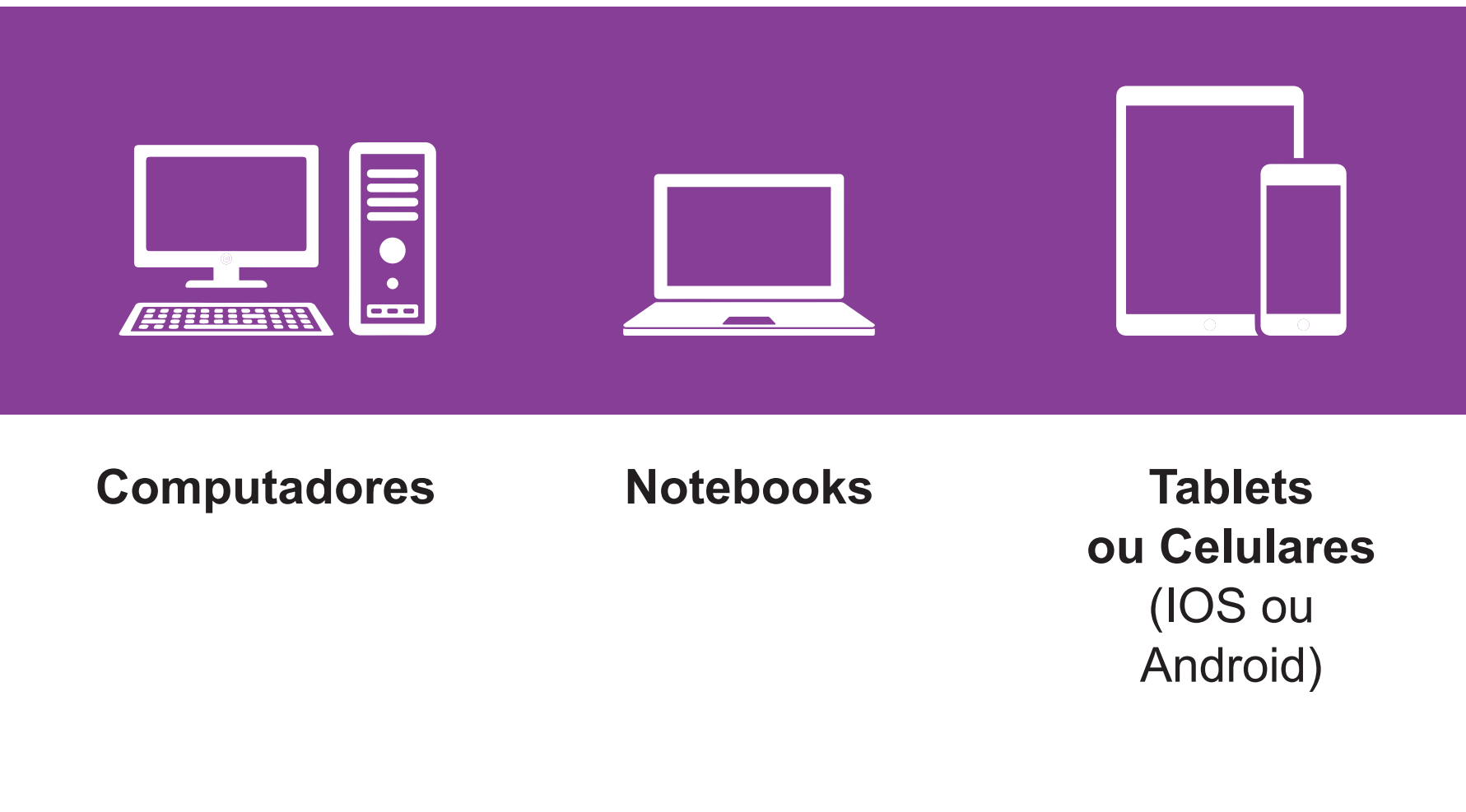

#### Acesse a internet pelo seu dispositivo ou navegador favorito e digite o seguinte endereço:

www.delegaciaeletronica.policiacivil.sp.gov.br

#### Vamos começar!

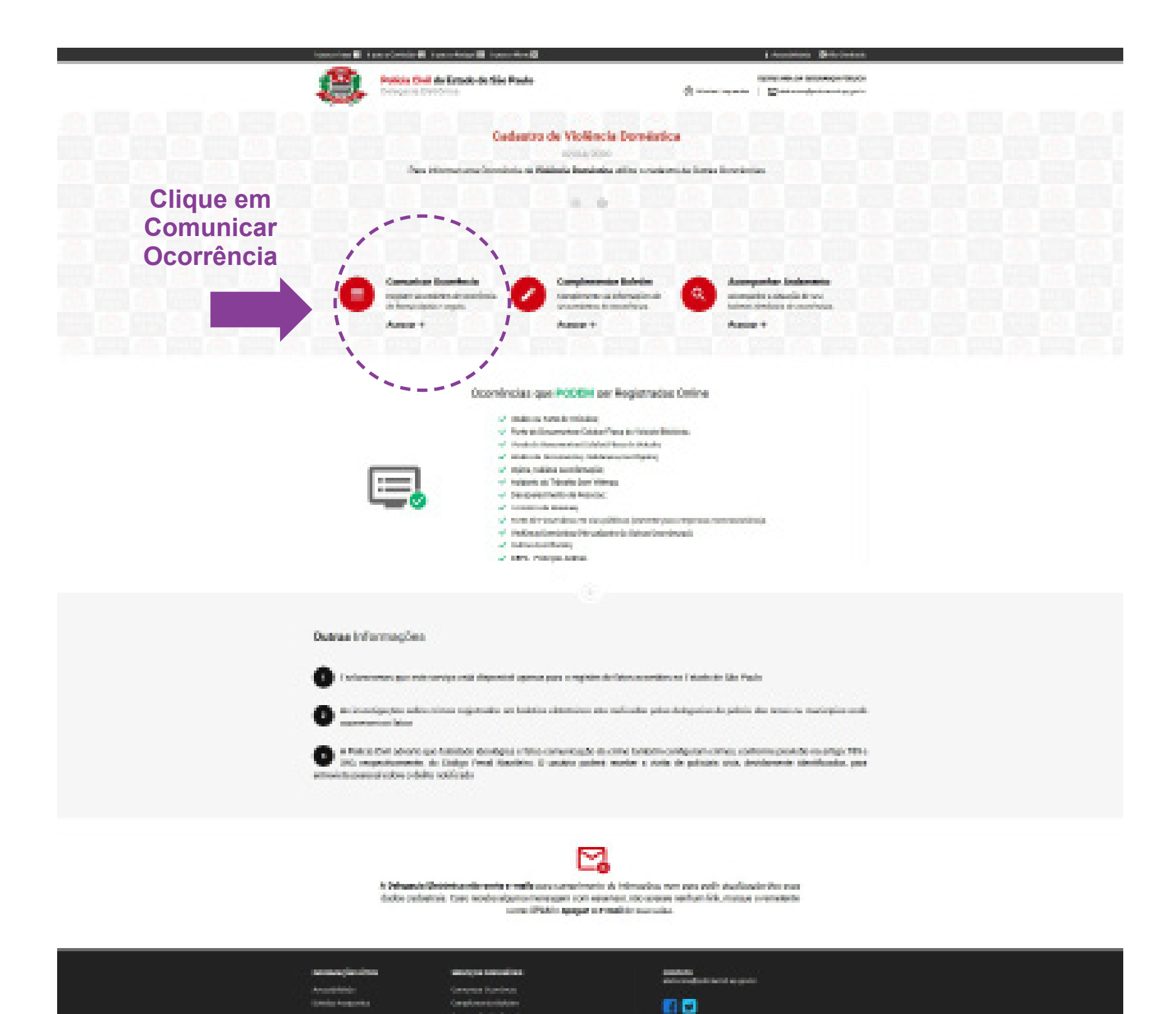

Home / Comunicar Ocorrância

#### Comunicar Ocorrência

#### Atenção

A Policia Civil adverte que falsidade ideológica e falsa comunicação de crime também configuram crimes, conforme previsão no artigo 299 e 340, respectivamente, do Código Penal Brasileiro.

O usuário poderá receber a visita de policiais civis, devidamente identificados, para entrevista pessoal sobre o delito notificado

#### Selecione o tipo de ocorrência:

A Delegacia Eletrônica não envia e-mails para cumprimento de intimações, nem para pedir atualização dos seus dados cadastrais.

Caso receba alguma mensagem com esse teor, não acesse nenhum link, marque o remetente como SPAM e apague o e-mail de sua caixa.

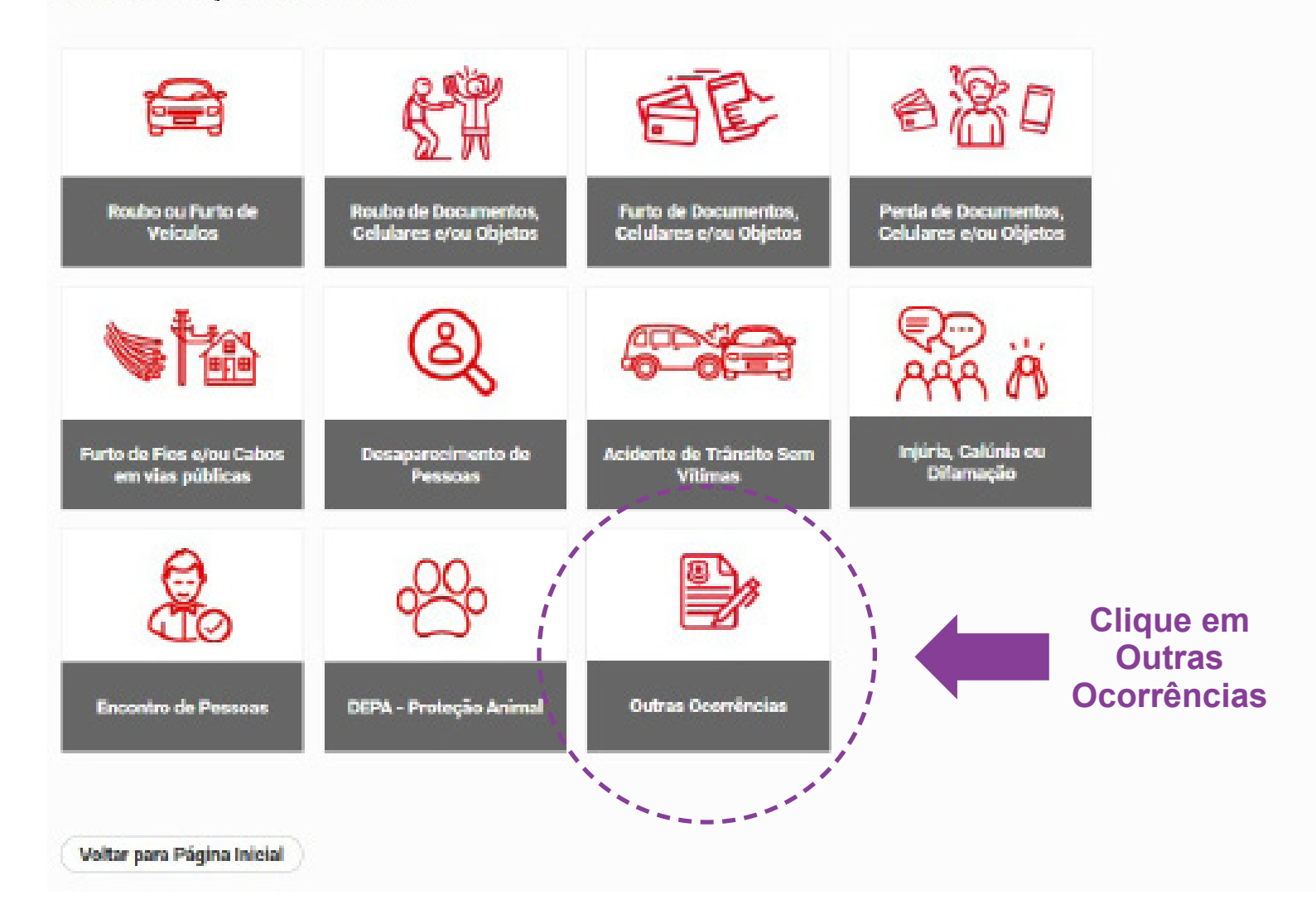

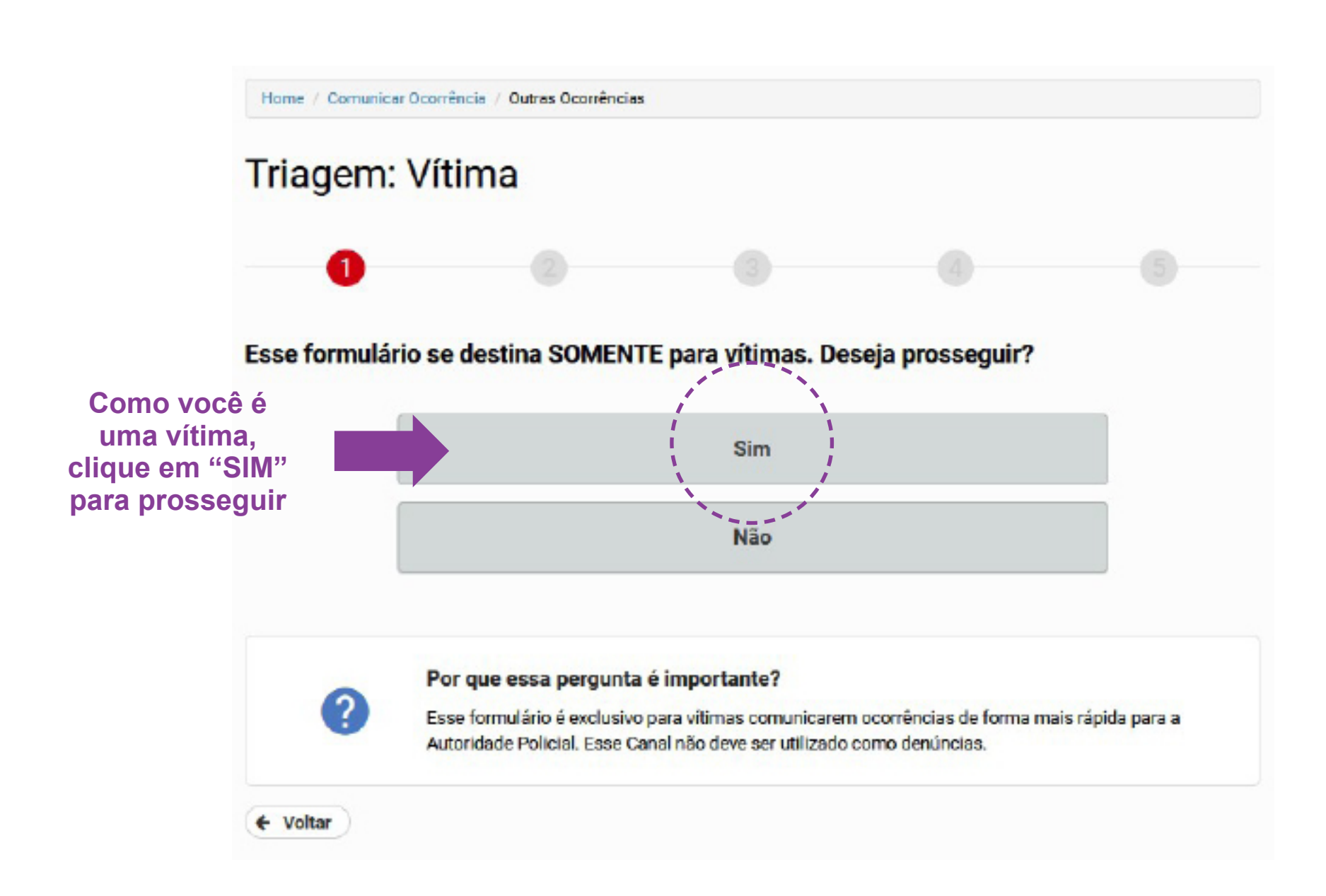

| 0                                                                            | 2                            |                                                   |                                                  |                                                         |                                                     |                                                              |
|------------------------------------------------------------------------------|------------------------------|---------------------------------------------------|--------------------------------------------------|---------------------------------------------------------|-----------------------------------------------------|--------------------------------------------------------------|
| ata do Fato*                                                                 | Hoija                        |                                                   | 0                                                |                                                         | Seleci<br>a HO                                      | one a DATA e<br>RA do FATO                                   |
| fato aconteceu num<br>) Sim () Não<br>Isquisar Endereço P                    |                              | Se o fato a<br>"sim". Se                          | aconteceu<br>acontece                            | i em um<br>u em ou                                      | trêm ou m<br>tro lugar, s                           | netrô, selecio<br>selecione "nâ                              |
| fato aconteceu num<br>) Sim () Não<br>esquisar Endereço P<br>) Mapa () CEP   | Número*                      | Se o fato a<br>"sim". Se<br>Onde aco<br>pesquisar | aconteceu<br>acontece<br>nteceu o f<br>o endere  | i em um<br>u em ou <sup>r</sup><br>ato? Sel<br>ço: pelo | trêm ou m<br>tro lugar, s<br>ecione co<br>mapa ou   | netrô, selecio<br>selecione "nâ<br>mo você pref<br>pelo CEP. |
| stado (UF)                                                                   | or:<br>Número*               | Se o fato a<br>"sim". Se<br>Onde aco<br>pesquisar | aconteceu<br>aconteceu<br>nteceu o f<br>o endere | i em um<br>u em ou<br>ato? Sel<br>ço: pelo              | trêm ou m<br>tro lugar, s<br>ecione co<br>mapa ou j | netrô, selecio<br>selecione "nâ<br>mo você pref<br>pelo CEP. |
| o fato aconteceu num<br>Sim  Não<br>Pesquisar Endereço P<br>Mapa  CEP<br>CEP | or:<br>Número *<br>Município | Se o fato a<br>"sim". Se<br>Onde aco<br>pesquisar | aconteceu<br>aconteceu<br>nteceu o f<br>o endere | i em um<br>u em our<br>fato? Sel<br>ço: pelo            | trêm ou m<br>tro lugar, s<br>ecione co<br>mapa ou p | netrô, selecio<br>selecione "na<br>mo você pre<br>pelo CEP.  |

|                                                                  | Home / Comunicar Coorrência / Outras Coorrências                                                                     |                                                                 |  |
|------------------------------------------------------------------|----------------------------------------------------------------------------------------------------|-----------------------------------------------------------------|--|
| Aqui vamos começar a<br>preencher os seus dados<br>pessoais.     | Dados da Vítima                                                                                                    |                                                                 |  |
| Escreva seu nome<br>completo e seu nome                          | INFORMAÇÕES BÁSICAS<br>Nome Completo*                                                                                | Nome Social                                                     |  |
| social, se quiser.                                               | Sexo* Cidad<br>O Mesculino O Feminino Cidade<br>Data de Nascimento* Naturalidade*<br>Exemplo: 01/01/1985 Cidade - UF | e e Estado em que você nasceu.                                  |  |
| O nome da mãe<br>é obrigatório.                                  | Nome da Mãe*                                                                                                    | Nome do Pai                                                     |  |
| Selecione o Estado                                               | DOCUMENTOS<br>CPF* Tipo de Reg<br>@ R.G. ()<br>UF do Registro* Número do                                             | Mude essa opção<br>somente se você for<br>ORNEJRNM estrangeira. |  |
| do seu RG.                                                       |                                                                                                    |                                                                 |  |
| Se for desempregada<br>pode escrever<br>"desempregada".          | PROFISSÃO E INFORMAÇÕES DE CONTATO Profissão " E-mail "                                                              | Escreva de novo<br>o mesmo email.                               |  |
| E-mail é obrigatório.                                            | Preencher o telefone de contato mais outro tipo                                                                      |                                                                 |  |
| 1 telefone precisa<br>ser de contato (pode<br>ser algum amigo ou | Tipo Telefone*                                                                                                    | Ramal/Pessoa de Contato                                         |  |
| parente)<br>O outro telefone é o<br>seu mesmo.                   | Selecione - Depois de<br>transformer - Depois de<br>preencher -                                                      | Adicionar Ao terminar,<br>clique aqui.                          |  |
|                                                                  | clique aqui.                                                                                                    |                                                                 |  |

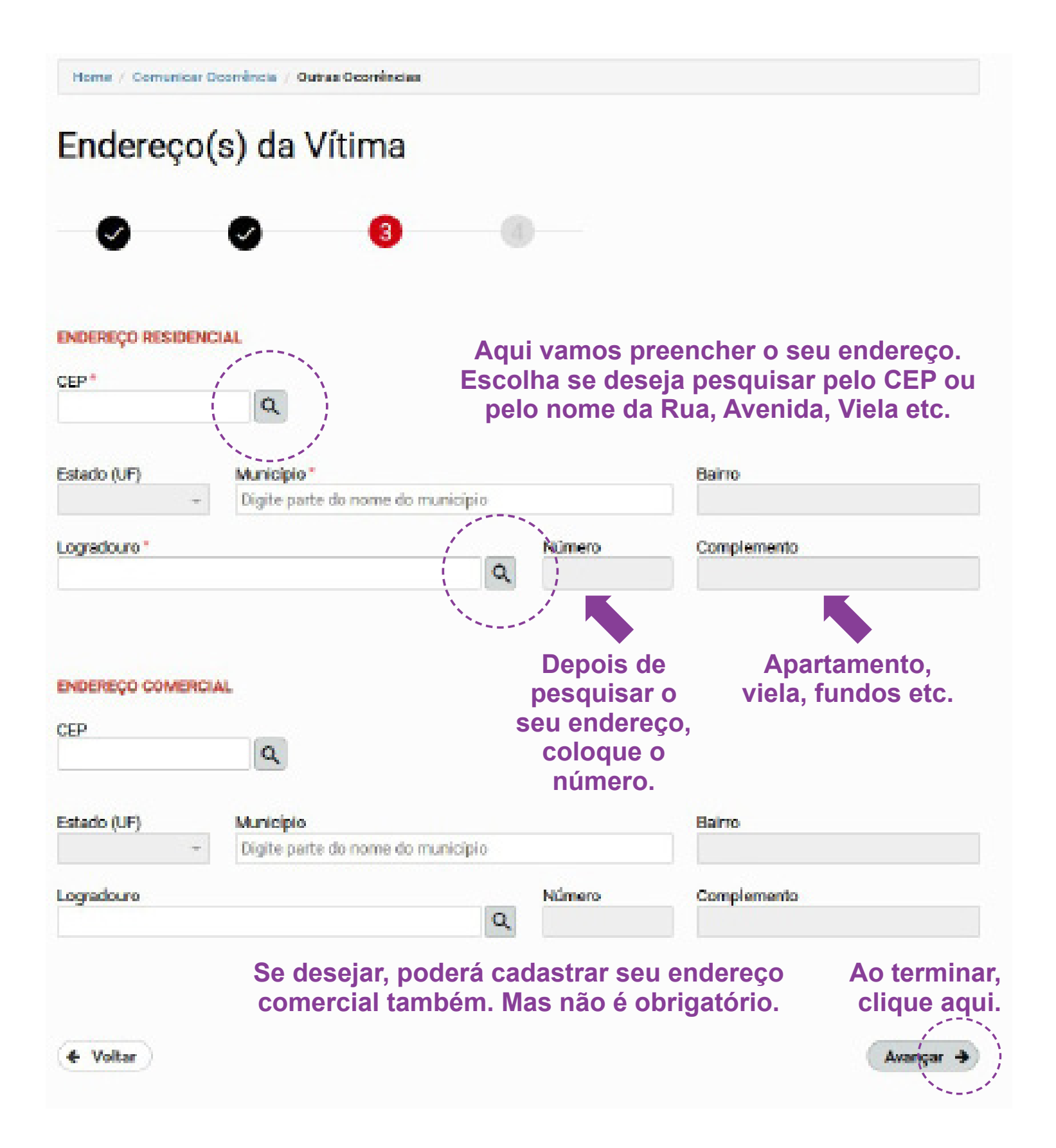

Depois de terminar o SEU cadastro, você chegará na tela abaixo.

Clique em "SIM" para cadastrar o AUTOR e o sistema te levará para as telas do PASSO 5 e PASSO 6 acima, para cadastro dos dados dele.

Depois de terminar, novamente o sistema vai te perguntar se você quer cadastrar mais pessoas. Se quiser, selecione "SIM" e você poderá cadastrar UMA TESTEMUNHA, por exemplo, e novamente terá que realizar o PASSO 5 e 6 para cadastrar os dados dela.

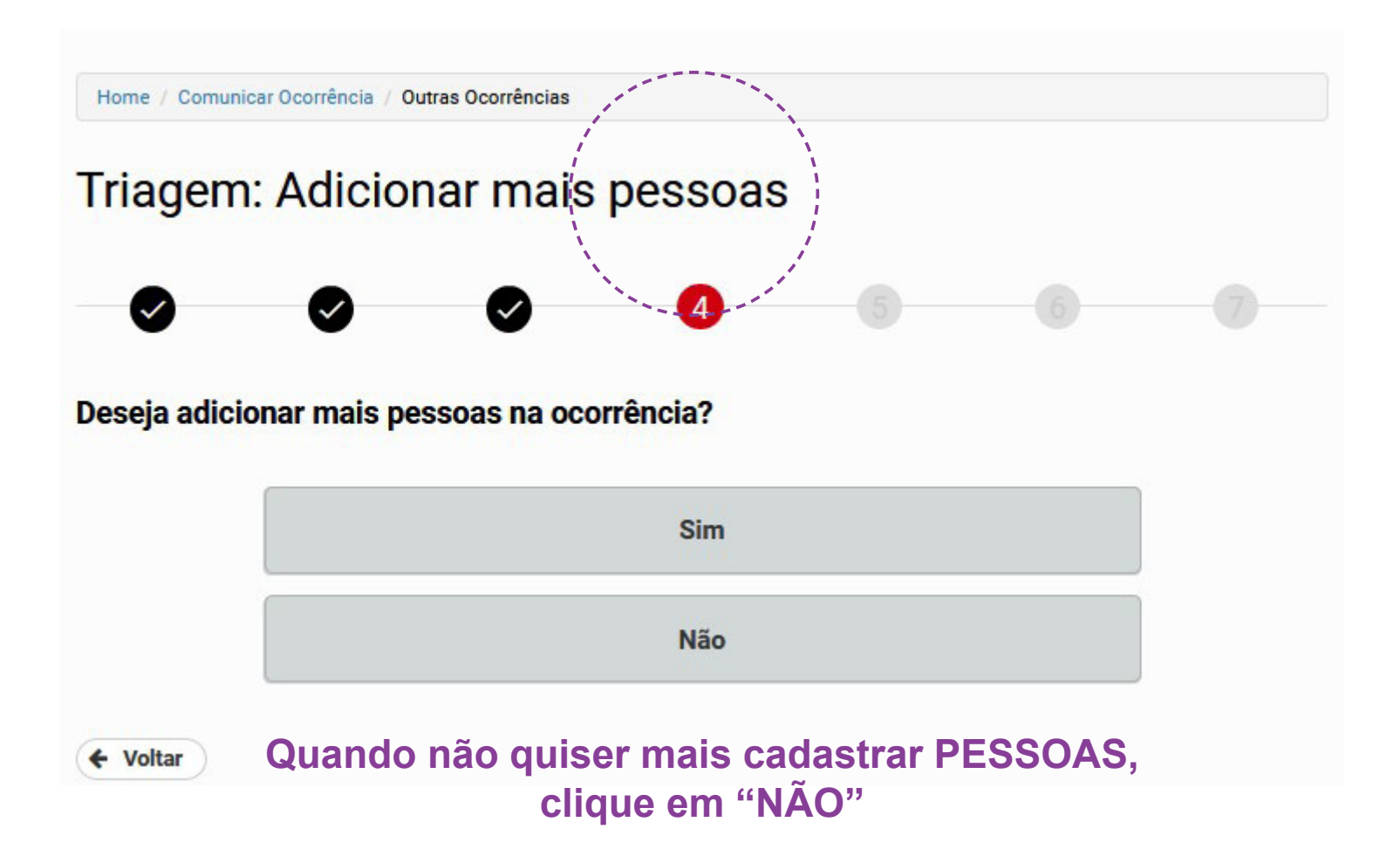

Na tela abaixo, se você quiser, pode cadastrar um veículo que tenha RELAÇÃO com a ocorrência clicando em "SIM"

Vamos supor que o AUTOR usou o carro ou a motocicleta dele para tentar te agredir (atropelar). Nesse caso é importante cadastrar o carro dele.

Tenha em mãos dados como a placa, modelo e marca do automóvel.

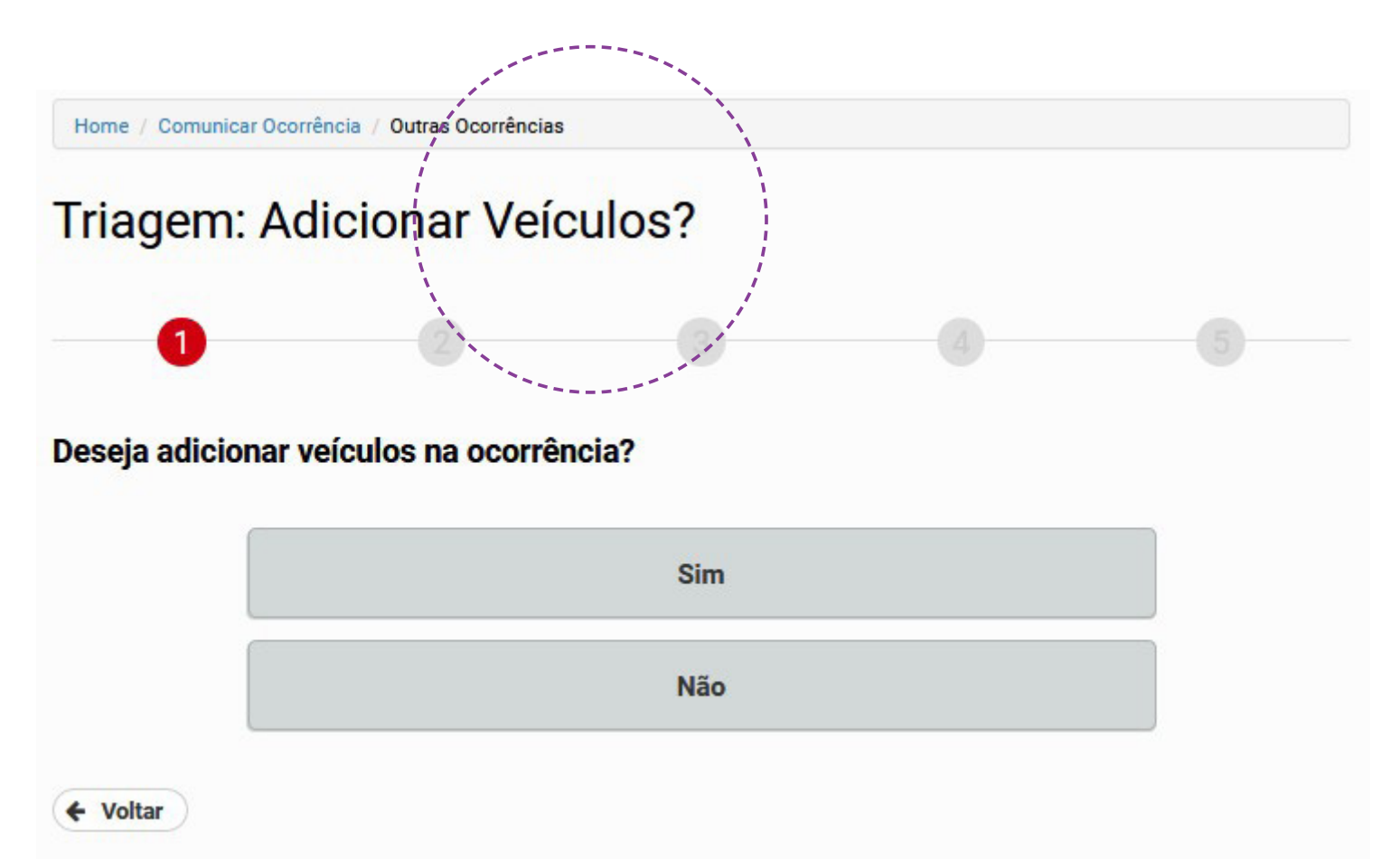

Quando não quiser mais cadastrar VEÍCULOS, clique em "NÃO"

#### Na tela abaixo, você pode cadastrar algum DOCUMENTO ou OBJETO que tenha RELAÇÃO com a ocorrência de violência doméstica.

Clique em "SIM" se quiser cadastrar algum documento ou objeto.

Vamos supor que o AUTOR destruiu ou furtou algum documento ou objeto seu. Nesse caso é importante registrá-lo.

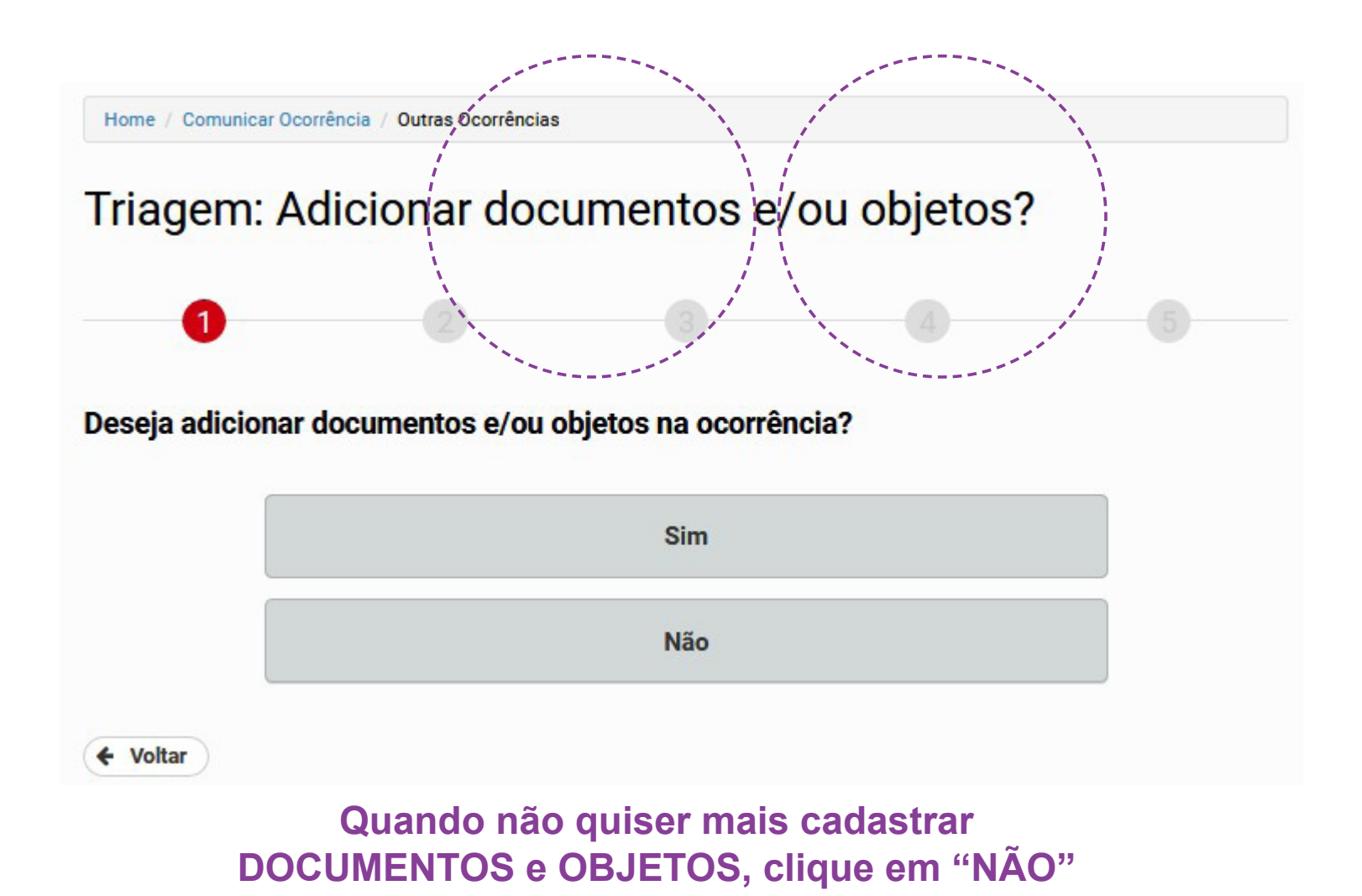

Nesta tela você vai escrever, com suas palavras, um RESUMO dos fatos.

Não se preocupe, pode ser um pequeno RESUMO porque depois os policiais civis vão entrar em contato com você para solicitar mais detalhes.

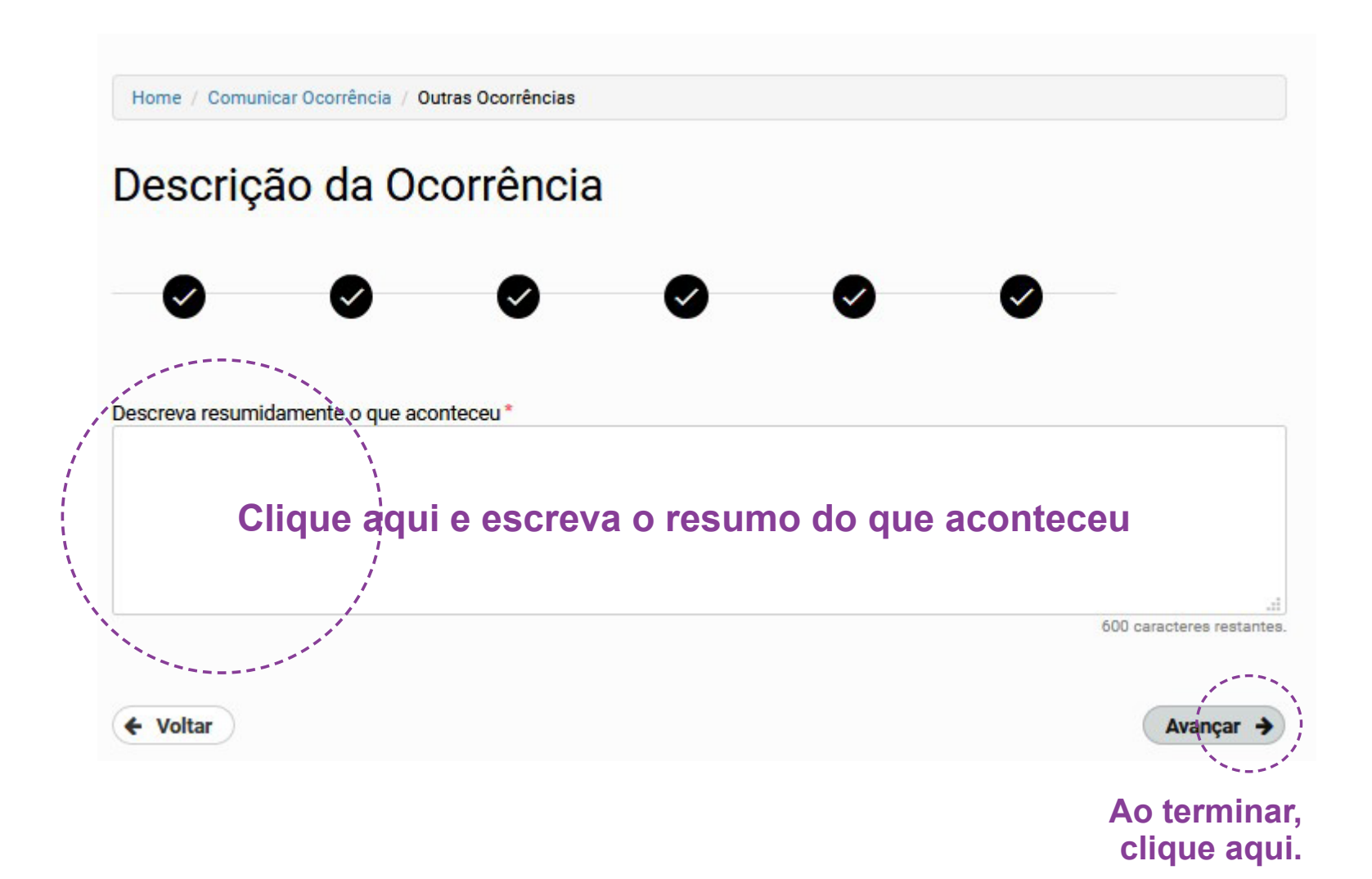

Esta tela é muito importante.

No COMEÇO deste guia explicamos o que é uma ocorrência envolvendo violência doméstica e familiar contra a mulher.

Se estiver com dúvidas, volte ao começo e releia.

Se você estiver certa de que foi vítima de violência doméstica, selecione "SIM".

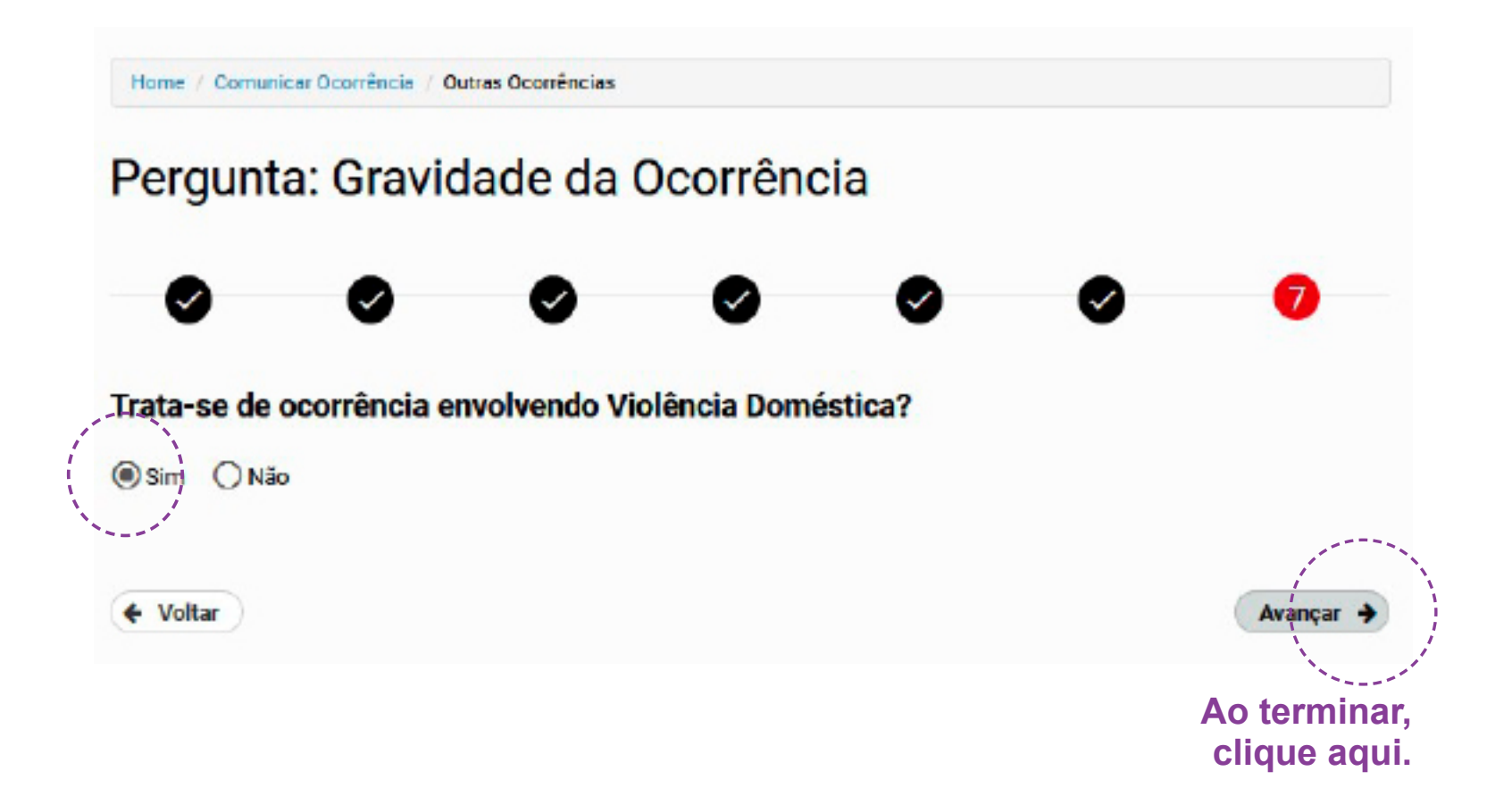

#### Estamos quase terminando! Na tela abaixo será exibido um resumo do seu BO.

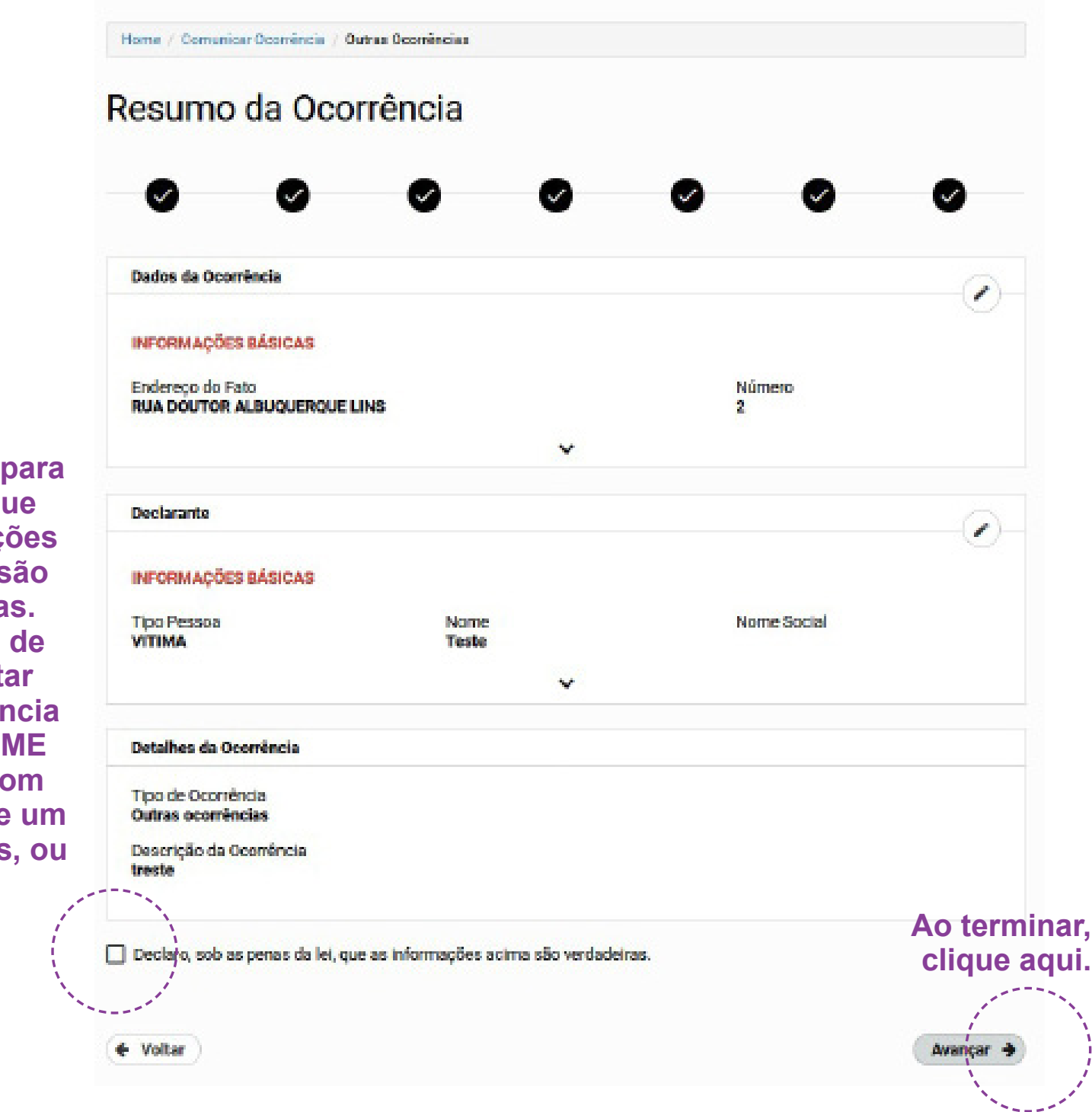

Clique aqui para declarar que as informações prestadas são verdadeiras. Lembre-se de que registar uma ocorrência falsa é CRIME apenado com detenção, de um a seis meses, ou multa.

#### Precisamos de sua opinião para melhorar cada vez mais nossos serviços, então faça sua avaliação da Delegacia Eletrônica de acordo com a experiência que você teve.

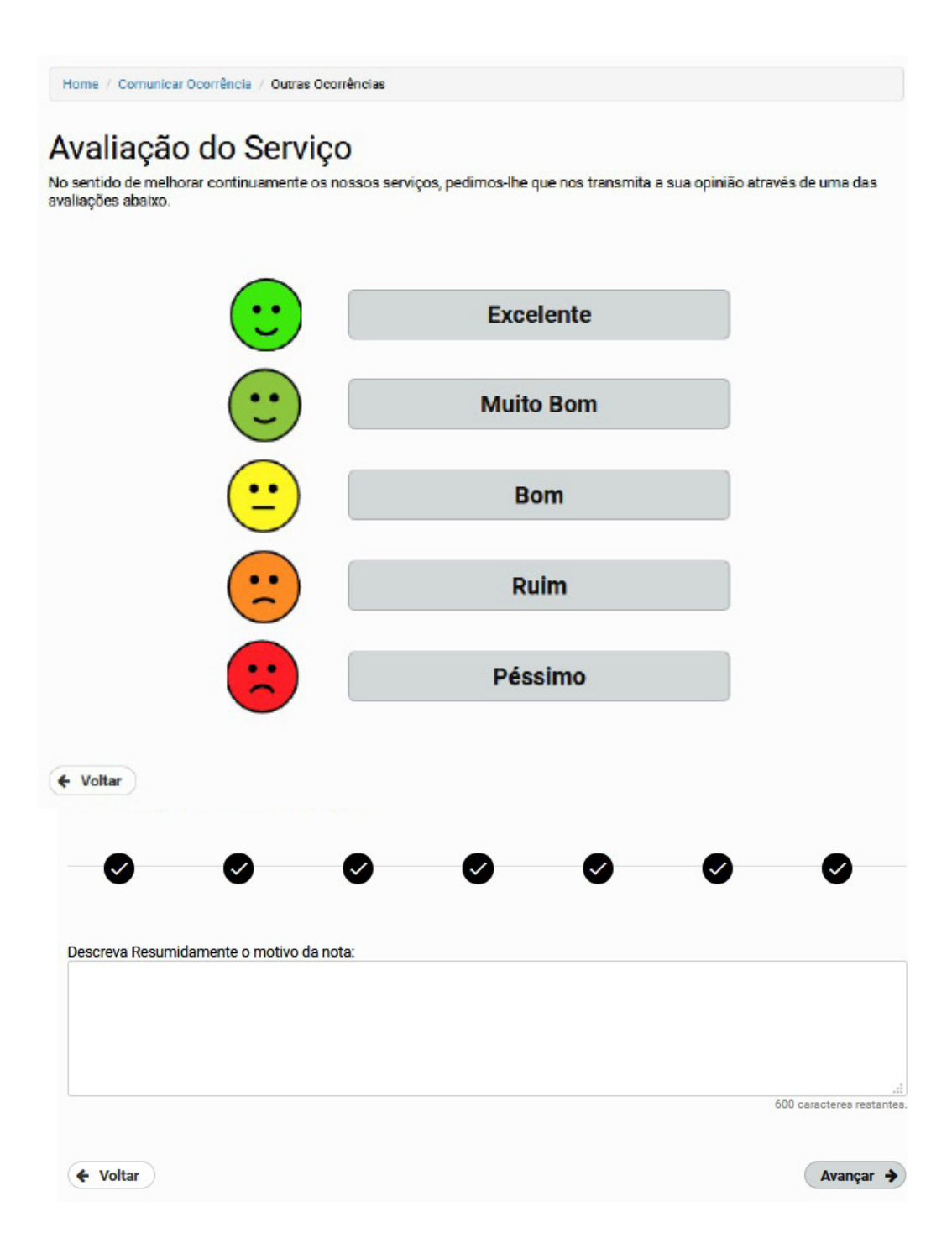

### Fim

Se você chegou na tela abaixo é porque registrou a ocorrência com sucesso. Anote ou imprima, se preferir, o protocolo do registro. Se necessário, um policial civil entrará em contato com você.

Home / Comunicar Ocorrência / Solicitação Recebida O seu boletim ainda não foi emitido. Sua solicitação foi encaminhada para a delegacia eletrônica para análise. Se necessário, um policial entrará em contato pelo telefone e e-mail cadastrados. Situação Protocolo 0000000565 / 2020 Aguardando análise Nome do Declarante Tipo de Ocorrência Pendente de classificação **Renata Santos** Data e Hora do Registro E-mail do Declarante 17/03/2020 as 10:55 a@aa.com Importante Você receberá um e-mail com o número do seu protocolo. Ele será necessário para que você consulte a situação do seu boletim. Voltar para Página Inicial Salvar Protocolo em PDF

> Se você desejar preservar o meio ambiente e evitar o uso de papel, pode clicar aqui e salvar o protocolo em PDF.